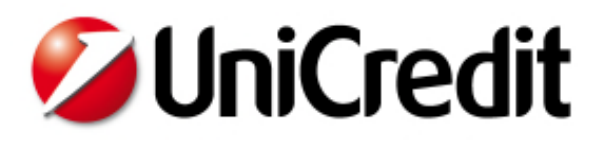

**Business Integrated Solutions** 

## Uni.CA. Funzionalità di Registrazione al sito e di Login

## Contenuto

| 1   | Login Internet1       |
|-----|-----------------------|
| 1.1 | Ricreare la Password7 |

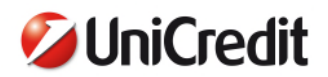

## 1 Login Internet

Accedendo alla home page del sito Uni.C.A. : <u>https://unica.unicredit.it</u>

Nell'angolo in alto a destra e nel box "Area Riservata" sulla colonna sinistra della pagina si trovano i link di **LOGIN** 

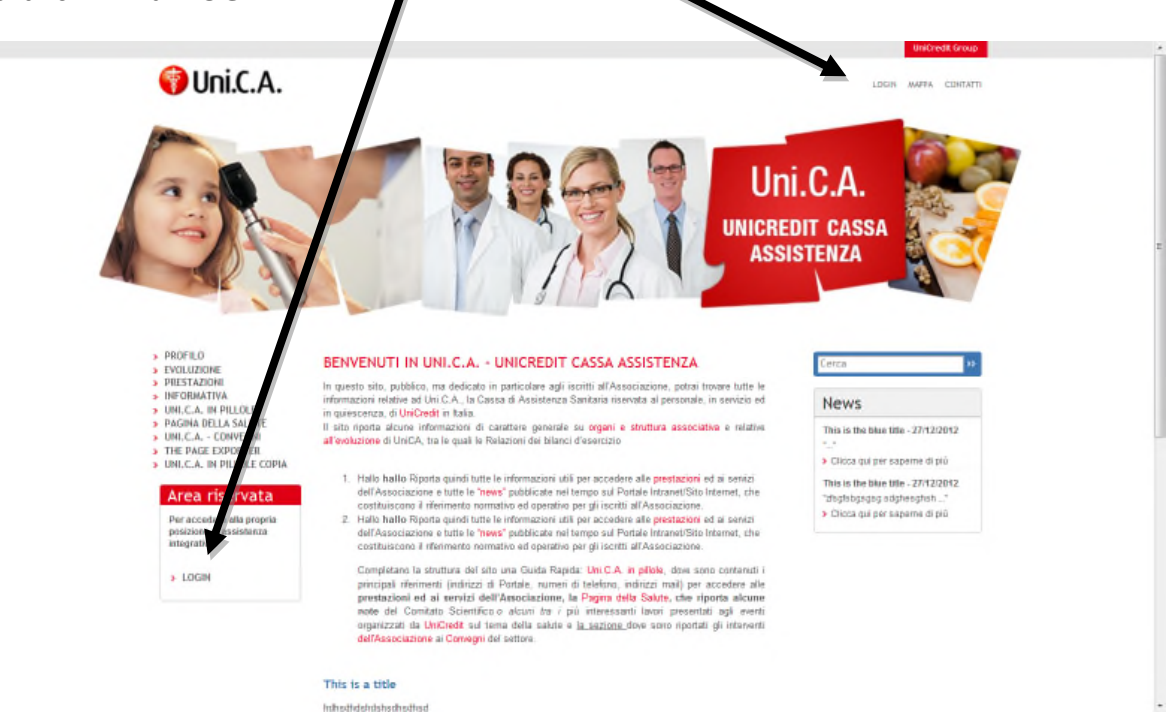

Con questi link è possibile **collegarsi ai propri dati** delle Polizze e dei Famigliari se ci si è registrati in precedenza.

Per registrarsi è indispensabile avere il **Codice Attivazione** (che ha ricevuto unitamente alla presente documentazione), il sistema infatti all'atto della registrazione fa una **verifica sul Codice Fiscale e sul Codice Attivazione** per controllarne la corrispondenza.

All'atto della registrazione va inserita una propria email personale, che sarà utilizzata dal sistema per ogni successiva necessità (Conferma Registrazione, Reset Password, Cambio Password).

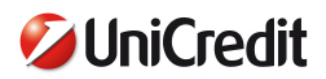

Nella pagina di Login si può accedere alla registrazione tramite il link Crea un'utenza ora!

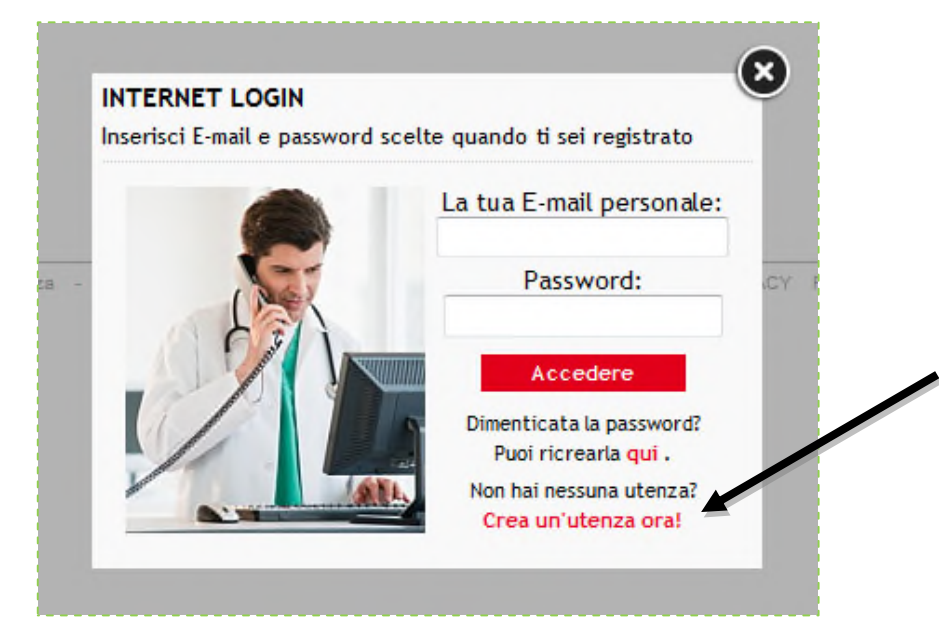

arrivando in questa pagina :

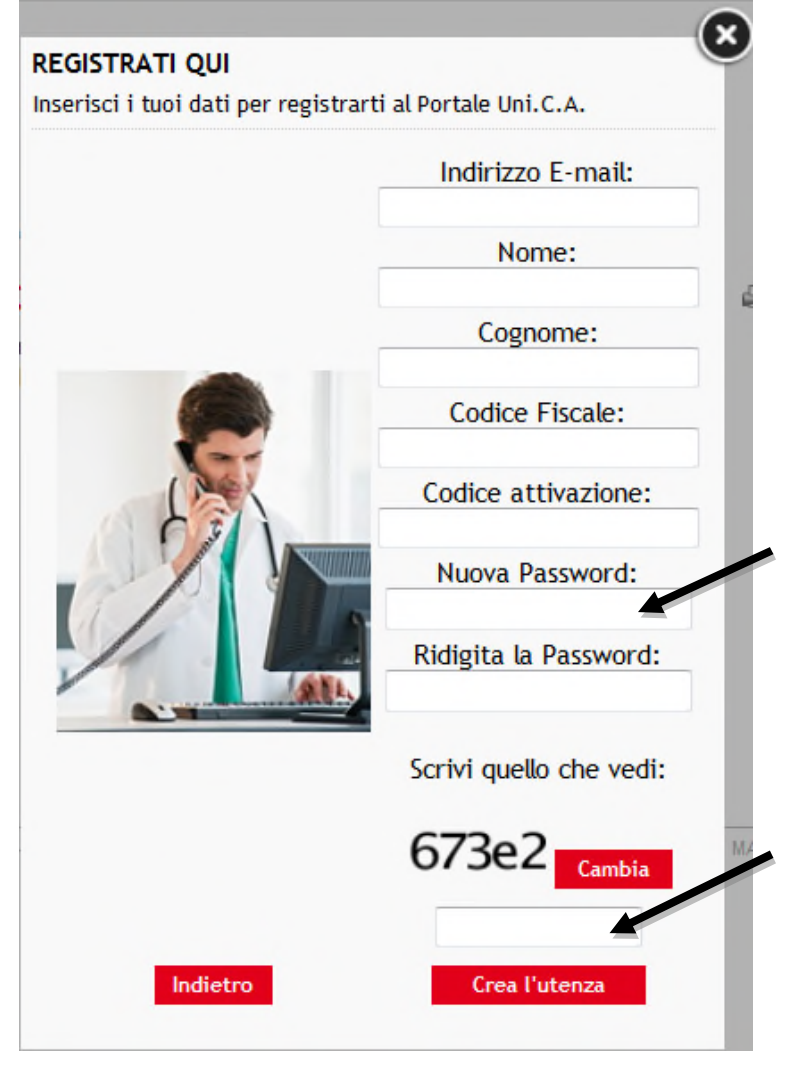

**Nota** : La password deve essere lunga almeno 8 caratteri e contenere almeno un carattere numerico, e almeno un carattere maiuscolo.

unica.unicredit.it - Documento descrizione pagine private

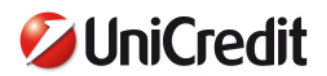

**Nota** : Nell'ultimo campo in basso va inserito il codice che compare nella riga sopra. Se la pagina resta aperta a lungo, questo codice può essere aggiornato dal sistema, quindi conviene inserirlo per ultimo.

Completato l'inserimento dei campi richiesti si preme il tasto **Crea l'utenza** e se i dati sono corretti si riceve nella casella di posta una **mail con un link** per confermare la registrazione.

| Uni.C.A Attiva la tua utenza di accesso all'Area Riservata                                                                                                    |
|----------------------------------------------------------------------------------------------------|
| Gentile GIISERTO ORIANI,                                                                                                    |
| per attivare la tua utenza, clicca sul link qui sotto:                                                                                                    |
| http://uswasp180d.resource.unicreditgroup.eu/unq.confirm_registration.html?p=bf157a99ffc56d=3941803aa96976aldef82c0562ff2e3a                                                                                        |
| Bel caso rilevassi problem nella fase di attivazione, potrai contattare il nostro help desk scrivendo a:<br>se <u>Pensionato: upolsanpen.esssofesssc.unicredit.eu</u><br>se Esodato: <u>UCIFOLSANBfunicredit.eu</u> |
| dettagliando in modo esaustivo la criticità riscontrata.                                                                                                    |
| Questo è un messaggio generato automaticamente. Si prega di non rispondere.                                                                                                    |

Una volta registrati si può entrare nei propri dati personali facendo il login con l'email e la password inserite all'atto della registrazione.

Nel caso in cui il Codice Fiscale e il Codice di Attivazione inseriti non siano corretti, si ha questo messaggio d'errore :

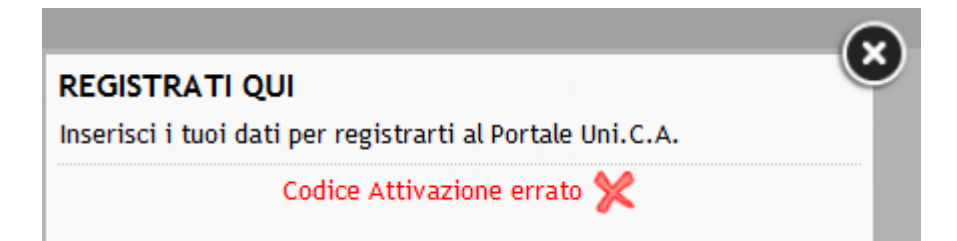

ecco un elenco di possibili errori che si hanno durante la registrazione (nell'ordine in cui il sistema fa i controlli) :

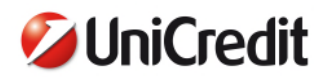

1. Errore sul codice di verifica che si scrive in fondo (il CAPTCHA)

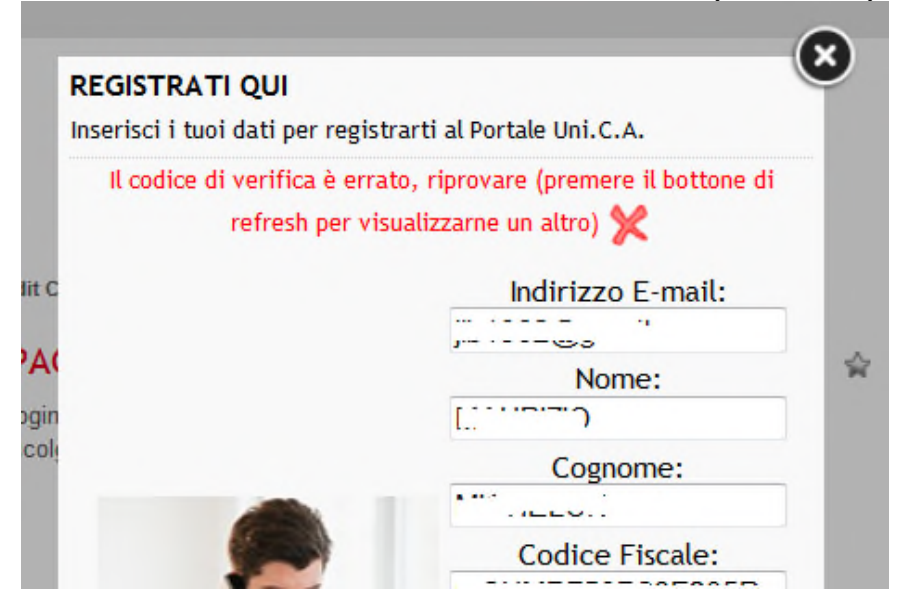

2. Errore sul Nome

| REGISTRATI QUI               |                               |
|------------------------------|-------------------------------|
| Inserisci i tuoi dati per re | gistrarti al Portale Uni.C.A. |
| Nome no                      | n può essere vuoto 🗶          |
|                              | Indirizzo E-mail:             |
|                              | Nome:                         |
|                              |                               |

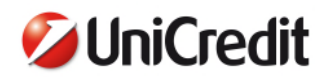

3. Errore sul Cognome

| REGISTRATI QUI<br>Inserisci i tuoi dati per rej | gistrarti al Portale Uni.C.A. | Ľ |
|-------------------------------------------------|-------------------------------|---|
| Cognome n                                       | on può essere vuoto 💥         |   |
|                                                 | indirizzo E-mait.             | 1 |
|                                                 | Nome:                         | 1 |
| -                                               | Cognome:                      | 1 |

4. Errore sul Codice Fiscale

|                              | ۲                                                                           |
|------------------------------|-----------------------------------------------------------------------------|
| istrarti al Portale Uni.C.A. |                                                                             |
| e Fiscale errato 💥           |                                                                             |
| Indirizzo E-mail:            |                                                                             |
|                              |                                                                             |
| Nome:                        |                                                                             |
|                              |                                                                             |
| Cognome:                     |                                                                             |
| Incritec                     |                                                                             |
| Codice Fiscale:              |                                                                             |
|                              |                                                                             |
| Codice attivazione:          |                                                                             |
|                              | istrarti al Portale Uni.C.A.<br>e Fiscale errato X<br>Indirizzo E-mail:<br> |

5. Errore sul Codice di Attivazione

| REGISTRATIQUI                    |                            | - |
|----------------------------------|----------------------------|---|
| Inserisci i tuoi dati per regisi | trarti al Portale Uni.C.A. |   |
| Codice At                        | tivazione errato 💥         |   |
|                                  | Indirizzo E-mail:          |   |
|                                  | ``ا                        |   |
|                                  | Nome:                      | 5 |
|                                  | l                          |   |
|                                  | Cognome:                   |   |
|                                  | N                          |   |
|                                  | Codice Fiscale:            |   |
| Gr                               | I                          |   |
|                                  | Codice attivazione:        |   |
|                                  |                            |   |

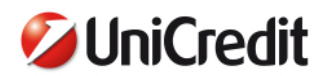

6. Errori sulla password (non sufficientemente sicura o quando le due password inserite non corrispondono.

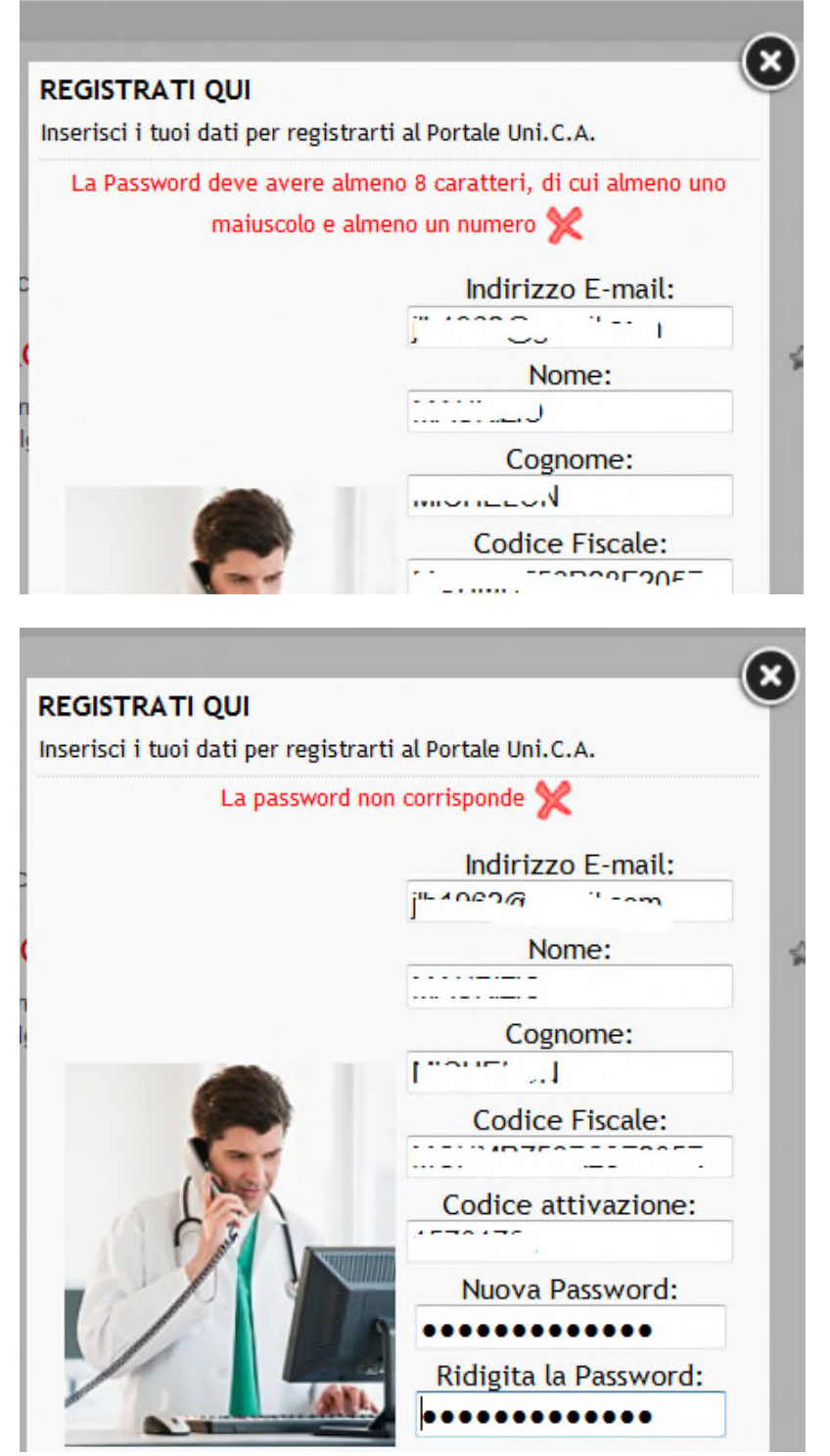

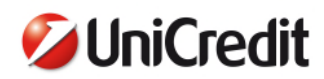

## 1.1 Ricreare la Password

Se ha dimenticato la password può ricrearla accedendo alla pagina di login :

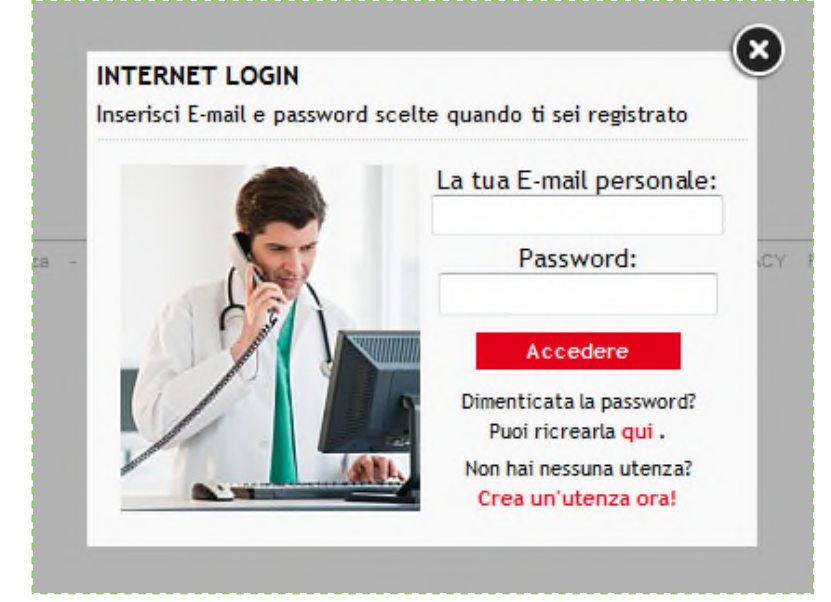

e cliccando su :

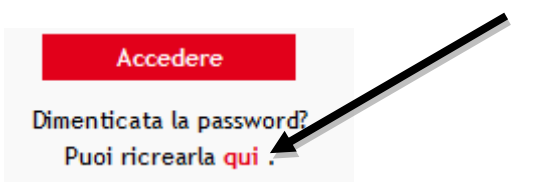

accedendo a questa pagina:

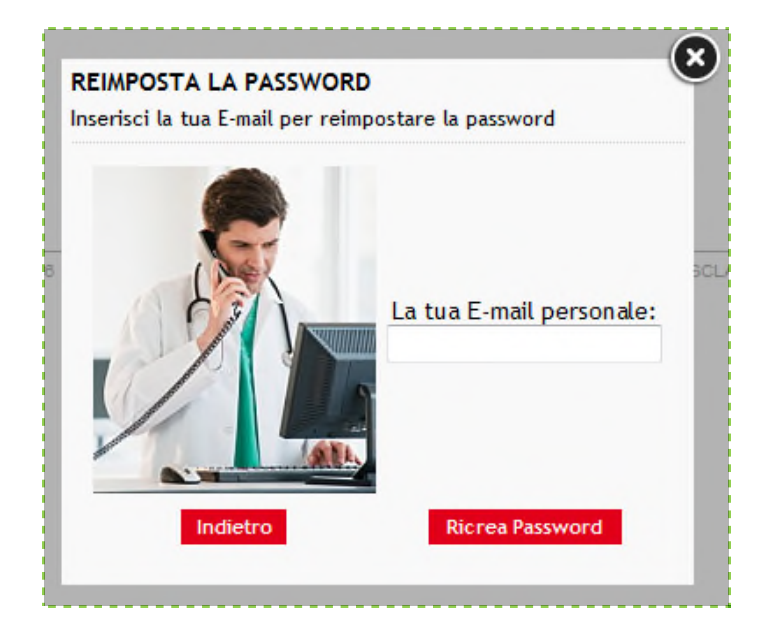

7

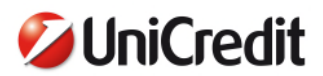

Inserendo il suo indirizzo email e premendo il bottone "Ricrea Password", viene mandata un'email all'indirizzo indicato.

Uni.C.A. - Reimposta la tua Password di accesso all'Area Riservata Gentile GILBERTO ORIANI, per reimpostare la tua password, clicca sul link qui motto: http://cq5-unica-new.validarione.uminet.it/content/unica/it/remet-password.html?p=bf157a9bffc5id=b57f2ddicT7f20d206cdfdc88bd6202 Nel caso rilevassi problemi, potrai contattare il nostro help demk scrivendo a: se Pensionato: upolmanpen.emmo@emmo.umicredit.eu se Emodato: UCIPOL5AN@unicredit.eu dettagliando in modo emmustivo la criticità riscontrata. Questo è un mesmaggio generato automaticamente. Si prega di non rispondere.

Cliccando sul link che si trova nell'email si apre la pagina:

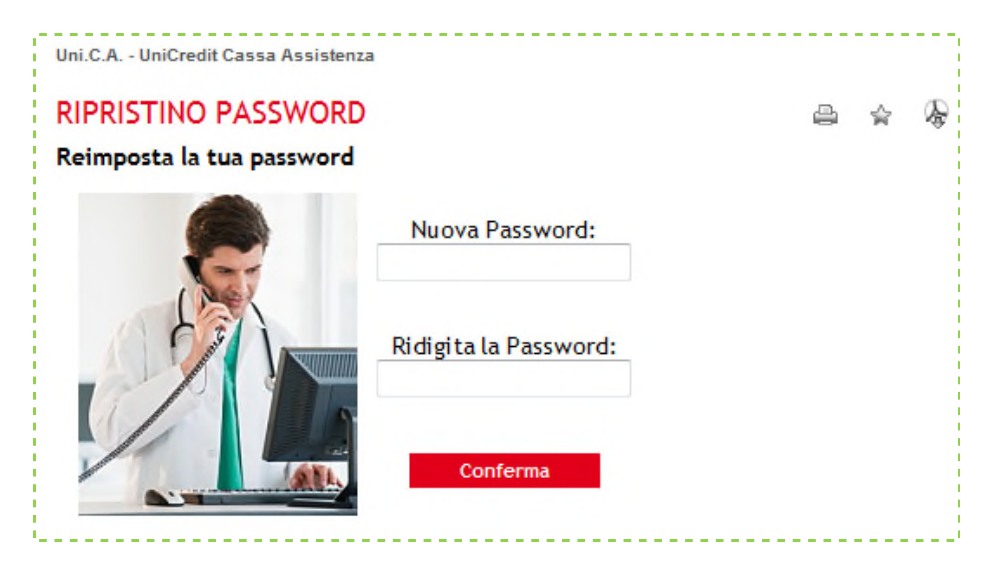

Dopo aver inserito correttamente due volte la nuova password e premuto "Conferma", si viene rimandati al login.